## Topaz Signature pad setup instructions for Chrome

1. Install the SigPlus ActiveX software for End Users

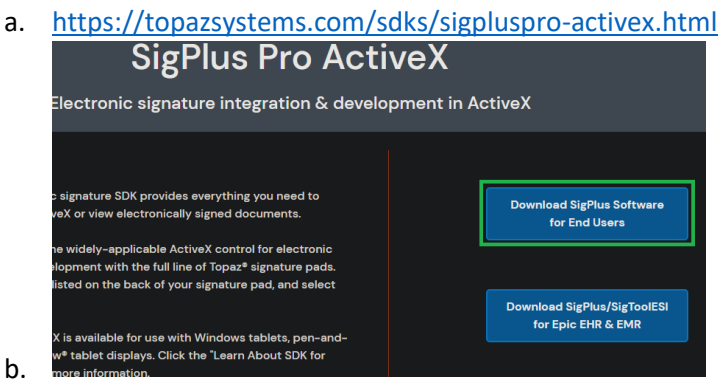

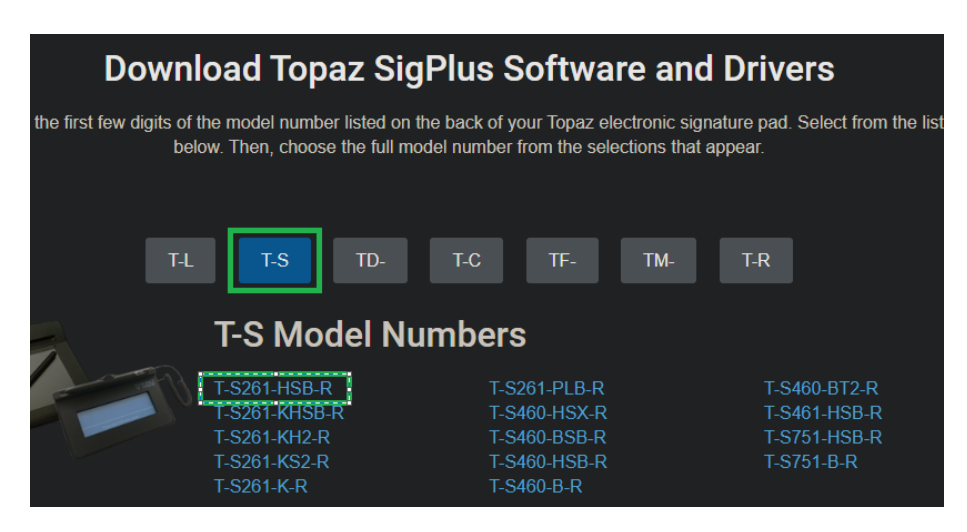

c.

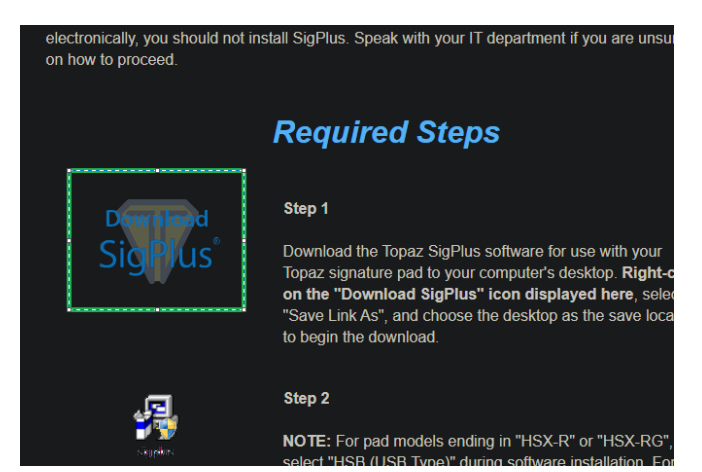

d.

e. Run this installer and proceed through the install configuration steps below

```
😼 Welcome
```

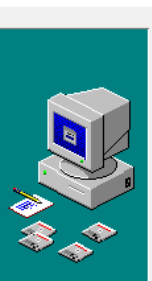

Welcome to Topaz e-Signatures SigPlus 4.4.0.24 Setup program. This program will install Topaz e-Signatures SigPlus 4.4.0.24 on your computer. Ð

×

It is strongly recommended that you exit all Windows programs before running this Setup Program.

Click Cancel to quit Setup and close any programs you have running. Click Next to continue with the Setup program .

WARNING: This program is protected by copyright law and international treaties.

Unauthorized reproduction or distribution of this program, or any portion of it, may result in severe civil and criminal penalties, and will be prosecuted to the maximum extent possible under law.

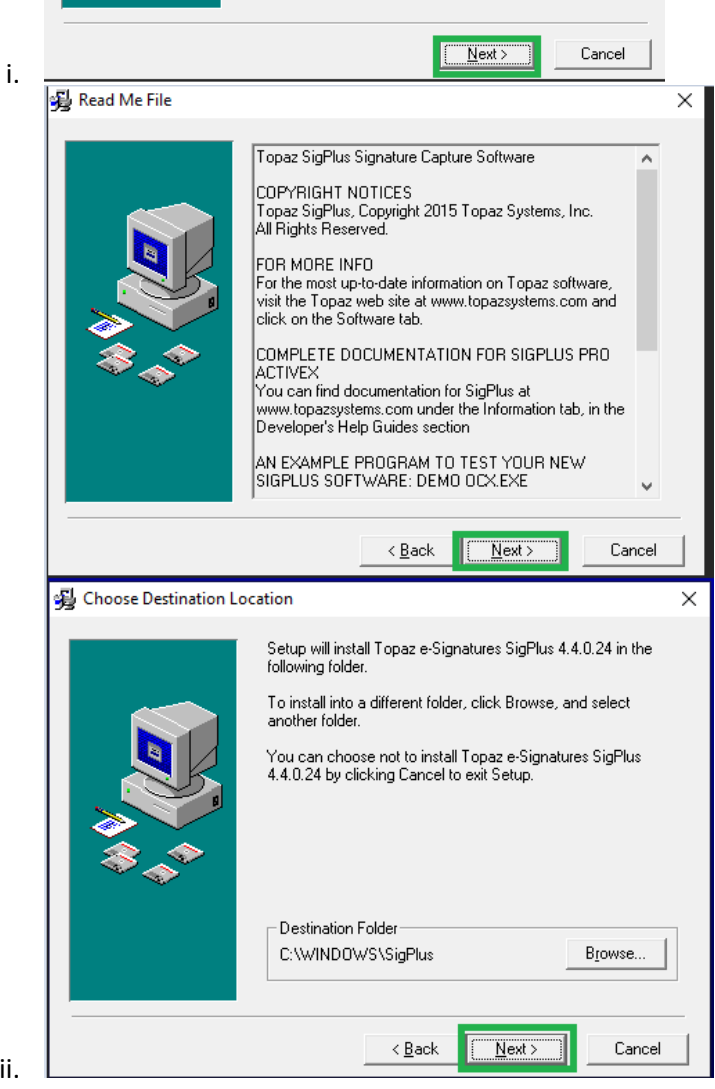

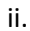

| Determine Tablet Model Group                                                                                                    | ×                                                                                                    |
|----------------------------------------------------------------------------------------------------|----------------------------------------------------------------------------------------------------|
| Please refer to the back of your signature pad<br>letters do your Tablet Model begin with?                                                                                                    | I. What two                                                                                                    |
| T-S<br>T-L<br>CT-C<br>CTF<br>CTM                                                                                                    |                                                                                                    |
| ОК                                                                                                    | Cancel                                                                                                    |
| Choose the Tablet                                                                                                    | ×                                                                                                    |
| Please choose your Tablet Model from the lis<br>Please see the back of your signature pad fo                                                                                                    | t below.<br>r details.                                                                                                    |
| T-S261 T-S751 T-S460 T-S461                                                                                                    |                                                                                                    |
| ОК                                                                                                    | Cancel                                                                                                    |
| Select the Connection Type                                                                                                    | ×                                                                                                    |
| Frease choice you connection type.<br>For USB connection, choose the "HSB" optic<br>For serial connection, choose the com port.                                                                                                    | on.                                                                                                    |
| HSB (USB type) Com 1 Com 2 Com 3 Com 4                                                                                                    |                                                                                                    |
|                                                                                                    | Cancel                                                                                                    |
| License Agreement                                                                                                    |                                                                                                    |
| License Agreement and Limited Waranty<br>IMPORTANT: Read this License Agreen<br>Limited Waranty (hereafter, the "Agreem<br>continuing to load any Topaz software, ou<br>using any third-party software containing<br>software (hereafter, the "Software"). By<br>using Topaz Software, you are accepting<br>of this Agreement between you, the Licer<br>Topaz Systems, Inc. ("Topaz"), the Licer<br>Topaz Systems, Inc. ("Topaz"), the Licer<br>do not agree to the terms of this agreemen<br>load the Software and promptly return or<br>you do not agree to the terms of this Agre<br>have no right to use the Software in any w<br>hatsoever. | ment and<br>ent' before<br>before<br>any Topaz<br>loading or<br>the terms<br>nsee, and<br>nsor. If you<br>nt, do not<br>delete it. If<br>sement, you<br>way |
| Agree                                                                                                    | Cancel                                                                                                    |
| Demo Ocx.exe                                                                                                    | ×                                                                                                    |
| Would you like a shortcut to Demo Ocx.exe, the<br>e-signature demonstration and test program, pi<br>your desktop?                                                                                                    | he Topaz<br>laced on                                                                                                    |
| C Yes                                                                                                    | ancel                                                                                                    |
|                                                                                                    |                                                                                                    |

- 2. Install the Plug-in: SigPludExtLite Browser Extension
  - a. <u>http://www.topazsystems.com/software/SigPlusExtLite.exe</u>
- 3. Install the Chrome Plug-in
  - a. <u>https://chrome.google.com/webstore/detail/topaz-sigplusextlite-back/dhcpobccjkdnmibckgpejmbpmpembgco</u>
- 4. Test the signature pad
  - a. <u>https://sigplusweb.com/sign\_chrome\_ff\_sigplusextlite.html</u>

## Trouble Shooting:

The link below walks you through Steps 2-4 and provides instructions on how to setup the signature pad for other browsers.

https://www.topazsystems.com/software/SigPlusExtLite\_UserInstall.pdf